# Backup e restauração ou troca de firmware em um switch

## Objetivo

O firmware é o programa que controla a operação e a funcionalidade do switch. É a combinação de software e hardware que tem código de programa e dados armazenados nele para que o dispositivo funcione.

A criação de um backup de firmware é útil se, por qualquer motivo, você quiser restaurar o firmware inativo ou anterior após a atualização para a versão mais recente ou vice-versa.

O objetivo deste documento é mostrar como fazer backup, restaurar ou trocar o firmware no switch.

## Dispositivos aplicáveis

- Sx250 Series
- Sx350 Series
- SG350X Series
- Sx550X Series

## Versão de software

• 2.2.0.66

Firmware de backup e restauração ou troca

Firmware de backup

Etapa 1. Faça login no utilitário baseado na Web do switch e escolha Administration > File Management > Firmware Operations.

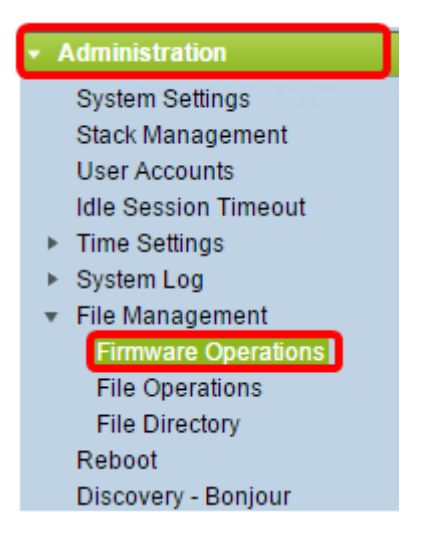

Etapa 2. Clique no botão de opção Backup Firmware como o Tipo de operação.

| Firmware Operations                               |                                                                                  |  |
|---------------------------------------------------|----------------------------------------------------------------------------------|--|
| Active Firmware File:<br>Active Firmware Version: | image_tesla_Sx250-350_Sx350X-550X_2.2.0.66.bin<br>2.2.0.66                       |  |
| Operation Type:                                   | <ul> <li>Update Firmware</li> <li>Backup Firmware</li> <li>Swap Image</li> </ul> |  |
| Copy Method:                                      |                                                                                  |  |
| Apply Cancel                                      | ]                                                                                |  |

Etapa 3. Clique no botão de opção HTTP/HTTPS como Método de cópia.

| Firmware Operations                               |                                                                                  |  |  |
|---------------------------------------------------|----------------------------------------------------------------------------------|--|--|
| Active Firmware File:<br>Active Firmware Version: | image_tesla_Sx250-350_Sx350X-550X_2.2.0.66.bin<br>2.2.0.66                       |  |  |
| Operation Type:                                   | <ul> <li>Update Firmware</li> <li>Backup Firmware</li> <li>Swap Image</li> </ul> |  |  |
| Copy Method:                                      |                                                                                  |  |  |
| Apply Cancel                                      |                                                                                  |  |  |

Nota: Escolha USB se quiser copiar o firmware para uma unidade flash USB.

Etapa 4. Clique em Apply.

|   | Firmware Operations                               |                                                                                  |  |  |
|---|---------------------------------------------------|----------------------------------------------------------------------------------|--|--|
|   | Active Firmware File:<br>Active Firmware Version: | image_tesla_Sx250-350_Sx350X-550X_2.2.0.66.bin<br>2.2.0.66                       |  |  |
|   | Operation Type:                                   | <ul> <li>Update Firmware</li> <li>Backup Firmware</li> <li>Swap Image</li> </ul> |  |  |
|   | Copy Method:                                      |                                                                                  |  |  |
| l | Apply Cancel                                      | )                                                                                |  |  |

Em seguida, será exibida uma barra de progresso mostrando o progresso do processo de backup.

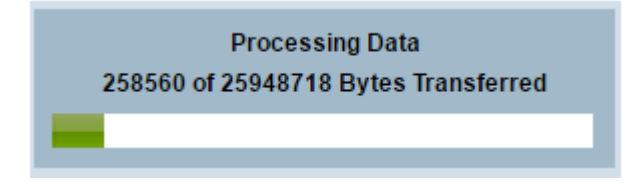

Quando o processo for concluído, a barra de progresso desaparece e a tela indicará com uma marca de seleção que o processo de backup foi bem-sucedido.

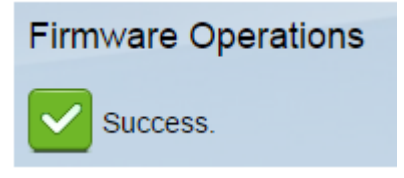

#### Restaure ou troque o firmware

Importante: Antes de continuar, certifique-se de ter baixado a versão do firmware com a qual deseja restaurar ou trocar do site da Cisco.

Etapa 1. No utilitário baseado na Web, escolha **Administration > File Management > Firmware Operations**.

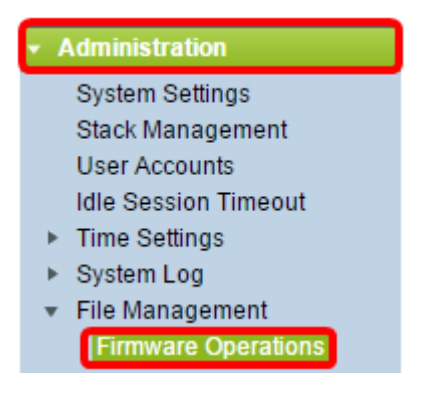

Etapa 2. Clique em Trocar imagem.

| Fi | Firmware Operations                       |                                                                                  |  |  |  |
|----|-------------------------------------------|----------------------------------------------------------------------------------|--|--|--|
|    | Active Firmware File:                     | image_tesla_Sx250-350_Sx350X-550X_2.2.0.66.bin                                   |  |  |  |
|    | Active Firmware Version:                  | 2.2.0.66                                                                         |  |  |  |
|    | Operation Type:                           | <ul> <li>Update Firmware</li> <li>Backup Firmware</li> <li>Swap Image</li> </ul> |  |  |  |
|    | Active Image After Reboot:                | [image_tesla_Sx250-350_Sx350X-550X_2.2.0.63.bin ▼]                               |  |  |  |
|    | Active Image Version Number After Reboot: | 2.2.0.63                                                                         |  |  |  |

Etapa 3. Verifique e verifique a versão ativa do firmware. Este é o firmware atual que seu dispositivo está usando.

| Firmware Operations |                                           |                                                                 |                                        |  |
|---------------------|-------------------------------------------|-----------------------------------------------------------------|----------------------------------------|--|
|                     | Active Firmware File:                     | image_tesla                                                     | _Sx250-350_Sx350X-550X_2.2.0.66.bin    |  |
| ſ                   | Active Firmware Version:                  | 2.2.0.66                                                        |                                        |  |
|                     | Operation Type:                           | <ul> <li>Update I</li> <li>Backup I</li> <li>Swap Im</li> </ul> | Firmware<br>Firmware<br>Iage           |  |
|                     | Active Image After Reboot:                | image_tesla                                                     | a_Sx250-350_Sx350X-550X_2.2.0.63.bin ▼ |  |
|                     | Active Image Version Number After Reboot: | 2.2.0.63                                                        |                                        |  |

Etapa 4. Escolha a versão do firmware que deseja restaurar no switch na lista suspensa Imagem ativa após reinicialização.

| Firmware Operations                       |                                                                                  |  |  |  |
|-------------------------------------------|----------------------------------------------------------------------------------|--|--|--|
| Active Firmware File:                     | image_tesla_Sx250-350_Sx350X-550X_2.2.0.66.bin                                   |  |  |  |
| Active Firmware Version:                  | 2.2.0.66                                                                         |  |  |  |
| Operation Type:                           | <ul> <li>Update Firmware</li> <li>Backup Firmware</li> <li>Swap Image</li> </ul> |  |  |  |
| Active Image After Reboot:                | image_tesla_Sx250-350_Sx350X-550X_2.2.0.63.bin 🔻                                 |  |  |  |
| Active Image Version Number After Reboot: | 2.2.0.63                                                                         |  |  |  |
| Apply Cancel                              |                                                                                  |  |  |  |

#### Etapa 5. Clique em Apply.

| Firmware Operations                       |                                                                                  |
|-------------------------------------------|----------------------------------------------------------------------------------|
| Active Firmware File:                     | image_tesla_Sx250-350_Sx350X-550X_2.2.0.66.bin                                   |
| Active Firmware Version:                  | 2.2.0.66                                                                         |
| Operation Type:                           | <ul> <li>Update Firmware</li> <li>Backup Firmware</li> <li>Swap Image</li> </ul> |
| Active Image After Reboot:                | image_tesla_Sx250-350_Sx350X-550X_2.2.0.63.bin V                                 |
| Active Image Version Number After Reboot: | 2.2.0.63                                                                         |
| Apply Cancel                              |                                                                                  |

Quando o processo for concluído, a tela indicará com uma marca de seleção que o processo foi bem-sucedido.

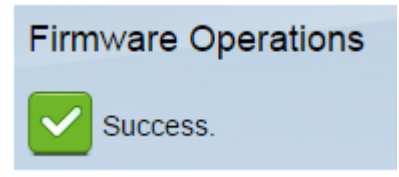

Para que a versão do firmware restaurada seja aplicada, o switch deve ser reinicializado.

Etapa 1. No utilitário baseado na Web, escolha Administration > Reboot.

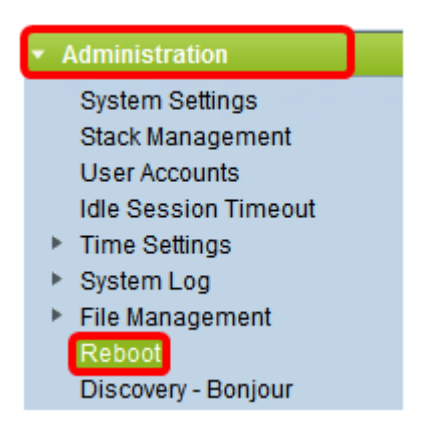

### Etapa 2. Clique em Imediato.

| Reboot |                                                  |   |  |  |
|--------|--------------------------------------------------|---|--|--|
|        | To reboot the device, click the 'Reboot' button. |   |  |  |
|        | Reboot: 💿 Immediate                              |   |  |  |
|        | O Date Jan 		 01 		 Time 00 		 00 		 HH:MI       | Л |  |  |
|        | ○ In 00 	 Days 00 	 Hours 00 	 Minutes           |   |  |  |

Etapa 3. (Opcional) Marque a caixa de seleção **Clear Startup Configuration File** para excluir a configuração de inicialização depois que o switch for reinicializado. Com essa opção escolhida, o switch executa essencialmente uma redefinição padrão de fábrica, pois as configurações em execução e de inicialização serão excluídas na reinicialização.

| Reboot                                           |  |  |  |
|--------------------------------------------------|--|--|--|
| To reboot the device, click the 'Reboot' button. |  |  |  |
| Reboot: <ul> <li>Immediate</li> </ul>            |  |  |  |
| O Date Jan 		 01 		 Time 00 		 00 		 HH:MM       |  |  |  |
| 🔿 In 🛛 💿 🖵 Days 🗤 🐨 Hours 🗤 🗸 Minutes            |  |  |  |
| Restore to Factory Defaults                      |  |  |  |
| Clear Startup Configuration File                 |  |  |  |

Etapa 4. Clique em Reiniciar.

| Reboot                                           |                                                                             |  |  |
|--------------------------------------------------|-----------------------------------------------------------------------------|--|--|
| To reboot the device, click the 'Reboot' button. |                                                                             |  |  |
| Reboot:   Immediate                              |                                                                             |  |  |
|                                                  | Date Jan - 01 - Time 00 - 00 - HH:MM<br>n 00 - Days 00 - Hours 00 - Minutes |  |  |
| Restore to                                       | Factory Defaults                                                            |  |  |
| Clear Startup Configuration File                 |                                                                             |  |  |
| Reboot                                           | Cancel Reboot Cancel                                                        |  |  |

O switch será reinicializado. Esse processo pode levar alguns minutos.

#### Verifique o Firmware ativo

Para verificar se o firmware foi restaurado com êxito:

Etapa 1. No utilitário baseado na Web, escolha Administration > File Management > Firmware Operations.

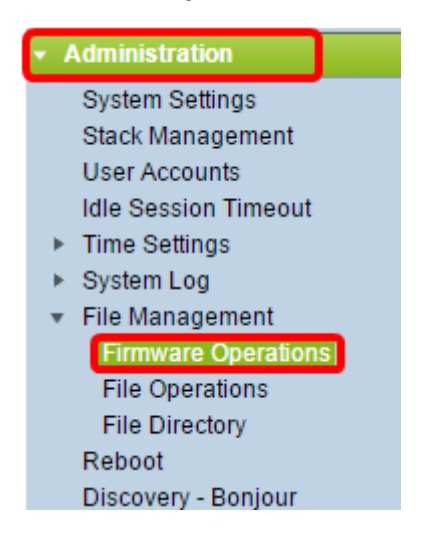

Etapa 2. Verifique a versão ativa do firmware para verificar se o firmware foi restaurado com êxito no switch.

| I | Firmware Operations |                          |                                                                                  |  |  |
|---|---------------------|--------------------------|----------------------------------------------------------------------------------|--|--|
|   |                     | Active Firmware File:    | image_tesla_Sx250-350_Sx350X-550X_2.2.0.63.bin                                   |  |  |
|   | ſ                   | Active Firmware Version: | 2.2.0.63                                                                         |  |  |
|   |                     | Operation Type:          | <ul> <li>Update Firmware</li> <li>Backup Firmware</li> <li>Swap Image</li> </ul> |  |  |
|   |                     | Copy Method:             |                                                                                  |  |  |

Agora você deve ter feito backup e restaurado com êxito o firmware do switch.